# How to connect with GW-7553 and Utility (For SIMATIC STEP 7)

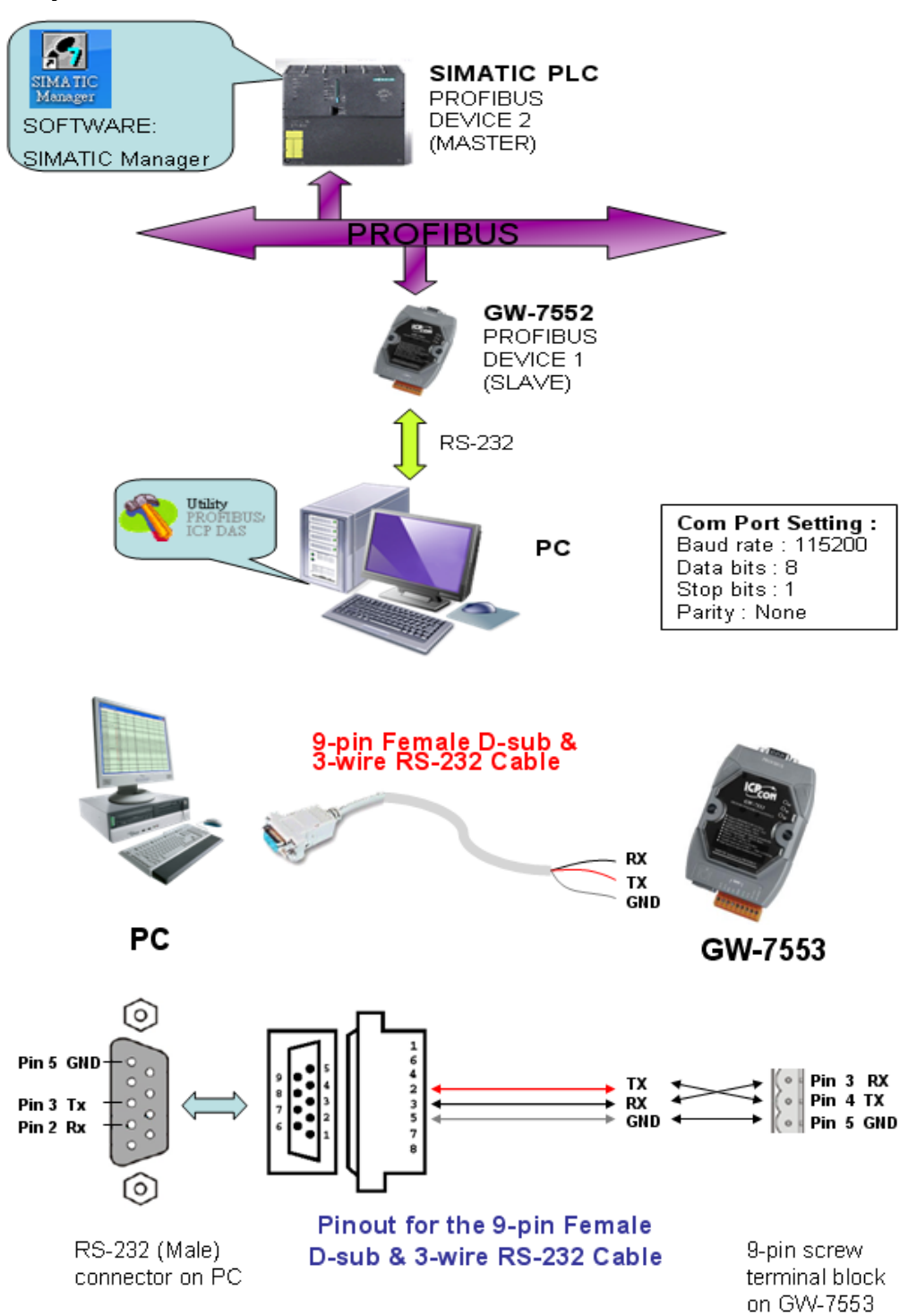

### System Architecture

# Step 1: Set the DIP switch to "Setting mode"

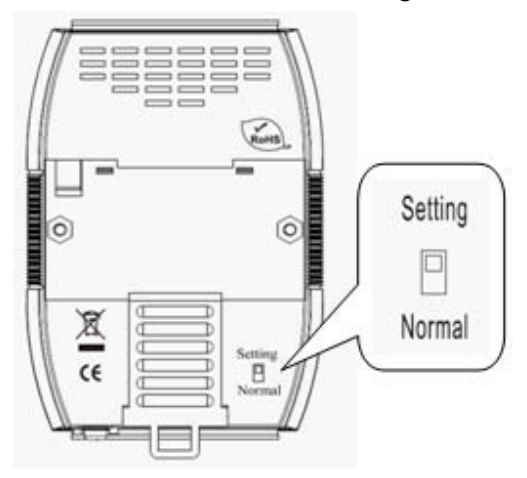

# Step 2: Set the GW-7553 module

### 1. Add a GW-7553 module

| 🖳 HW Config - [SIMATIC 300 Station (Configu  | ration) \$7_7553_1] |                      |                                  |               |                                                                                                    |                                                                                                    |
|----------------------------------------------|---------------------|----------------------|----------------------------------|---------------|----------------------------------------------------------------------------------------------------|----------------------------------------------------------------------------------------------------|
| In Station Edit Insert PLC View Options Wind | low <u>H</u> elp    |                      |                                  |               |                                                                                                    | - 8 ×                                                                                                    |
| D 😅 🐎 🖩 🗛 🎒 🐘 🛍 🏜 🗐                          | D 🗆 🔡 K?            |                      |                                  |               | 1                                                                                                    |                                                                                                    |
|                                              |                     |                      |                                  |               | <u> </u>                                                                                                    | 미치                                                                                                    |
| 10) 0R                                       |                     |                      |                                  |               | Eind: 7553                                                                                                    | nt ni                                                                                                    |
| 2 CPU313C-2 DP(1)                            | _ <b>_</b>          |                      |                                  |               | Profile: Standard                                                                                                    | •                                                                                                    |
| 2.2 D16D016<br>2.4 Count<br>3<br>4<br>       |                     | tep 1:<br>lick PROFI | BUS Network<br>Step 2:<br>Double | click GW-7553 | W PROFILIOS DP     Additional File     Workshing     DrD     Gateway     Gateway | d Devices<br>Devices<br>'Coupler<br>'232C Link<br>552<br>'Soupler, Release :<br># PROFIBUS DP S<br>Controller<br>ations |
| <                                            |                     |                      |                                  | >             | DP/AS-i      DP/PA Link                                                                                                    |                                                                                                    |
| PROFIBUS(1): DP master system (1)            | Order symbol        |                      | Diamortia addmas                 | Comment       | ENCODER                                                                                                    |                                                                                                    |
| 1 G ₩-7553                                   | Cider number        | rumweie              | 1022                             | Comment       | ET 200C                                                                                                    |                                                                                                    |
|                                              |                     |                      |                                  |               |                                                                                                    | <u>ک</u>                                                                                                    |
| Press F1 to get Help.                        |                     |                      |                                  |               | [ [                                                                                                    | Chg                                                                                                    |

### 2. Add a System module

| Image: Step 2:       Did Step 2:         Image: Step 2:       Did Step 2:         Image: Step 2:       Did Step 2:         Image: Step 2:       Did Step 2:         Image: Step 2:       Did Step 2:         Image: Step 2:       Did Step 2:         Image: Step 2:       Did Step 2:         Image: Step 2:       Did Step 2:         Image: Step 2:       Double click         Image: Step 2:       Double click         Image: Step 2:       Double click         Image: Step 1:       Step 1:         Image: Step 1:       Click GW-7553 icon | 7553 m<br>Shand and<br>O W-7553<br>Universal module<br>System atting<br>O that RehyCol-1 byte<br>O that RehyCol-2 byte<br>O that RehyCol-3 byte<br>O that RehyCol-5 byte<br>O that RehyCol-6 byte<br>O that RehyCol-7 byte<br>O that RehyCol-7 byte<br>O that RehyCol-7 byte<br>O that RehyCol-7 byte<br>O that RehyCol-7 byte<br>O that RehyCol-10 byt<br>O that RehyCol-10 byt<br>O that RehyCol-10 byt                                                                                                    |
|----------------------------------------------------------------------------------------------------|----------------------------------------------------------------------------------------------------|
| Image: Step 2: Definition     Step 2: Double click System setting module       PROFIBUS(1): DP matter system (1)     Step 1: Click GW-7553 icon                                                                                                    | 7553<br>Thirderal module<br>W1-7553<br>W1-7553<br>W1-7553<br>W1-7553<br>Output Relay/Coil-1 byte<br>Output Relay/Coil-1 byte<br>Output Relay/Coil-3 byte<br>Output Relay/Coil-5 byte<br>Output Relay/Coil-7 byte<br>Output Relay/Coil-7 byte<br>Output Relay/Coil-7 byte<br>Output Relay/Coil-10 byt<br>Output Relay/Coil-10 byt<br>Output Relay/Coil-10 byt<br>Output Relay/Coil-10 byt<br>Output Relay/Coil-10 byt                                                                                                    |
| Image: Step 2: DiddDOld     Step 2: Double click System setting module   PROFIBUS(1): DP master system (1)       Image: Step 1: Click GW-7553 icon                                                                                                    | 7553 M<br>Standard<br>OW-7553<br>Output RelayCol-1 byte<br>Output RelayCol-2 byte<br>Output RelayCol-2 byte<br>Output RelayCol-3 byte<br>Output RelayCol-4 byte<br>Output RelayCol-4 byte<br>Output RelayCol-8 byte<br>Output RelayCol-8 byte<br>Output RelayCol-10 byte<br>Output RelayCol-10 byte<br>Output RelayCol-10 byte<br>Output RelayCol-10 byte<br>Output RelayCol-10 byte<br>Output RelayCol-10 byte<br>Output RelayCol-10 byte<br>Output RelayCol-10 byte<br>Output RelayCol-10 byte<br>Output RelayCol-10 byte<br>Output RelayCol-10 byte<br>Output RelayCol-10 byte<br>Output RelayCol-10 byte                                                                              |
| 1     CPU313C-2 DP(1)       22     DP       2.2     D16DD16       2.4     Count       4                                                                                                    | Standard<br>GW-7553<br>Universal motule<br>System setting<br>Output RelayCoil-1 byte<br>Output RelayCoil-2 byte<br>Output RelayCoil-3 byte<br>Output RelayCoil-6 byte<br>Output RelayCoil-6 byte<br>Output RelayCoil-6 byte<br>Output RelayCoil-7 byte<br>Output RelayCoil-7 byte<br>Output RelayCoil-10 byt<br>Output RelayCoil-10 byt<br>Output RelayCoil-10 byt                                                                                                    |
| 2     ICPU31SC-2 DP(I)       22     Dif6DDi6       24     Count       3     Count       3     Step 2:       Double click       System setting       module   PROPEDUS(1): DP matter system (1) FROPEDUS(1): DP matter system (1) Click GW-7553 icon                                                                                                    | Standard<br>GW-7553<br>Universal module<br>System asting<br>Output Relay/Coil-1 byte<br>Output Relay/Coil-2 byte<br>Output Relay/Coil-3 byte<br>Output Relay/Coil-5 byte<br>Output Relay/Coil-5 byte<br>Output Relay/Coil-9 byte<br>Output Relay/Coil-9 byte<br>Output Relay/Coil-10 byt<br>Output Relay/Coil-10 byt<br>Output Relay/Coil-10 byt                                                                                                    |
| 22     DifoDOl6       2.4     Const       3     Step 2:       4     System setting module   PROHBUS(1): DP master system (1)       Image: Click GW-7553 icon                                                                                                    | <ul> <li>GW-7553</li> <li>Universal module</li> <li>System setting:</li> <li>Output Relay/Coil-1 byte</li> <li>Output Relay/Coil-2 byte</li> <li>Output Relay/Coil-3 byte</li> <li>Output Relay/Coil-5 byte</li> <li>Output Relay/Coil-5 byte</li> <li>Output Relay/Coil-7 byte</li> <li>Output Relay/Coil-7 byte</li> <li>Output Relay/Coil-7 byte</li> <li>Output Relay/Coil-10 byte</li> <li>Output Relay/Coil-10 byte</li> <li>Output Relay/Coil-10 byte</li> <li>Output Relay/Coil-10 byte</li> <li>Output Relay/Coil-10 byte</li> <li>Output Relay/Coil-10 byte</li> <li>Output Relay/Coil-10 byte</li> <li>Output Relay/Coil-10 byte</li> <li>Output Relay/Coil-10 byte</li> </ul> |
| × • • • • • • • • • • • • • • • • • • •                                                                                                    | Output Relay/Coil12 byt<br>Output Relay/Coil13 byt<br>Output Relay/Coil14 byt<br>Output Relay/Coil15 byt                                                                                                    |
| (1) GW-7553                                                                                                    | Output Relay/Coil16 byt<br>Output Relay/Coil17 byt                                                                                                    |
| Table DBID Orienter Italian Orienter                                                                                                    | Output Relay/Coil18 byt                                                                                                    |
| 24D0 System setting 02                                                                                                    | Output Relay/Coil19 byt                                                                                                    |
|                                                                                                    | Output Relay/Coll-20 by                                                                                                    |
|                                                                                                    | Output RelayColl-21 by                                                                                                    |
|                                                                                                    | Output RelayColl-22 by                                                                                                    |
|                                                                                                    | Output RelayColl-23 by                                                                                                    |
|                                                                                                    | Output Relay/Coll24 by                                                                                                    |
|                                                                                                    | Output Relay/Coll25 by                                                                                                    |
|                                                                                                    | Output Relay/Coil26 byt                                                                                                    |
|                                                                                                    | Output Relay/Coil27 byt                                                                                                    |
|                                                                                                    | - Output Relay/Coil-28 byt                                                                                                    |
|                                                                                                    | - ] Output Relay/Coil-29 byt                                                                                                    |
|                                                                                                    | 110.                                                                                                    |
| 2                                                                                                    |                                                                                                    |
| 3                                                                                                    |                                                                                                    |
|                                                                                                    |                                                                                                    |

# Step 3: Set the parameters of the GW-7553

- 1. Double click GW-7553 icon
- 2. Select "Parameter Assignment"

| HW Config - [SIMATIC 300 Station (Configuration)                                                                    |                           |                                                                                                    |                                                                                                    | a ×                    |
|----------------------------------------------------------------------------------------------------|---------------------------|----------------------------------------------------------------------------------------------------|----------------------------------------------------------------------------------------------------|------------------------|
| 🛄 Station Edit Insert PLC Yiew Options Window Hel                                                                   | P                         |                                                                                                    |                                                                                                    | . a x                  |
| D 🚅 🐂 🖷 🏭 🚳 🛍 🏦 🚯 🗖                                                                                                 | 뫲 N?                      |                                                                                                    |                                                                                                    |                        |
| 1         1           2         1           2         DP           2.2         DilsDDl6           2.4         Count | PROFIBUS(I): I            | DP master system (1) Step 2:<br>Select Parameter<br>Properties - DP slave                                                                                                    | Eind:<br>Standard<br>Assignment<br>+ M FROFIBUS DP                                                                                                    | - = = =<br>nt ni <br>- |
| 4                                                                                                    | 107.5                     | General Parameter Assignment                                                                                                    |                                                                                                    |                        |
| Step 1:<br>Double click (<br>7553<br>() GW-7553<br>Stot DF ID, Order Number / Designation<br>1 24DO System setting  | I Address Q Address<br>02 | Parameters<br>Station parameters<br>Device-appetitis justimisers<br>Device-appetitis justimisers<br>Device-appetitis<br>Device of the state<br>of the state<br>Device of the state<br>Device of t | Value       115200 baud       none       8 data bit       1 stop bit       Matter       Modbus RTU       Retain Last Value       Little Endian(Intel format)       Manual       1       500       500       1 | 400                    |
| 2<br>3<br>4<br>5<br>6<br>7<br>8<br>9                                                                                |                           | OK                                                                                                    | Cancel Help                                                                                                    |                        |
| 10         11           11         12           13         14           14         14           15         14       |                           |                                                                                                    | PROFIBUS-DP slaves for SIMATIC S7,<br>M7, and C7 (distributed rack)                                                                                                    | <u> </u>               |

| HW Config - [Sl         | MATIC 300 Sta                | tion (Configure        | tion) S7_G     | W-7553]   |         |          |          |                                          |                 |
|-------------------------|------------------------------|------------------------|----------------|-----------|---------|----------|----------|------------------------------------------|-----------------|
| <u>Station Edit</u> Ins | ert <u>P</u> LC <u>V</u> iew | Options <u>W</u> indov | w <u>H</u> elp |           |         |          |          |                                          | _ 6             |
| <u>N</u> ew             |                              | Ctrl+N                 | 🗖   🎇   N      | ?         |         |          |          |                                          |                 |
| Open                    |                              | Ctrl+O                 |                |           |         | ~        |          |                                          |                 |
| Close                   |                              |                        | 1              |           |         |          | Find     |                                          | (h)             |
|                         |                              |                        | -              |           |         |          |          |                                          |                 |
| Save and Comp           | le                           | CHILS                  |                |           |         |          | Profile: | Standard                                 |                 |
| Save and Comp           | ne.                          | Cuito                  | _              |           |         |          | ■쁆       | PROFIBUS DP                              |                 |
| Properties              |                              |                        | -0             |           |         |          | - ÷      | ROFIBUS-PA                               |                 |
| Import                  |                              |                        |                |           |         |          |          | SIMATIC 300                              |                 |
| Export                  |                              |                        | _              |           |         |          |          | SIMATIC 400                              |                 |
| Consistency Ch          | ck                           | Ctrl+Alt+K             |                | _         |         |          |          | SIMATIC PC Based (<br>SIMATIC PC Station | _ontrol 300/400 |
| Check CiR Con           | ıpatibility                  | Ctrl+Alt+F             |                |           |         |          |          |                                          |                 |
| Print                   |                              | Ctrl+P                 |                |           |         |          |          |                                          |                 |
| Print Preview           |                              |                        |                |           |         |          |          |                                          |                 |
| Page Setup              |                              |                        | ,              |           |         |          |          |                                          |                 |
| <u>1</u> \$7_G W-7553   | SIMATIC 300 Stat             | tion                   |                | •         |         |          |          |                                          |                 |
| 2 S7_GW-7552            | SIMATIC 300 Stat             | tion                   |                |           |         |          |          |                                          |                 |
| <u>3</u> S7_Pro3\SIM    | TIC 300 Station              |                        |                |           |         |          |          |                                          |                 |
| 4 87_1-7550%11          | 4A IIC 300 Station           |                        | -              |           |         | ~        |          |                                          |                 |
| E <u>x</u> it           |                              | Alt+F4                 |                |           |         | >        |          |                                          |                 |
| (1) GW-7                | 553                          |                        |                |           |         |          |          |                                          |                 |
| Slot DP ID              | Order Number /               | Designation            | I Address      | Q Address | Comment | 1        |          |                                          |                 |
| 1 24DO                  | System setting               |                        |                | 02        |         | <u>^</u> |          |                                          |                 |
| 2                       |                              |                        |                |           |         |          |          |                                          |                 |
| 4                       |                              |                        |                |           |         |          |          |                                          |                 |
| 5                       |                              |                        |                |           |         |          |          |                                          |                 |
| 6                       | -                            |                        |                |           |         |          | PROFIB   | US-DP slaves for SIM                     | (ATIC S7.       |
| 8                       |                              |                        |                |           |         |          | M7, and  | C7 (distributed rack)                    |                 |
|                         | -                            |                        | -              | -         |         |          |          |                                          |                 |
| 9                       | 1                            |                        |                |           | 1       |          |          |                                          |                 |

## Step 4: Compile and Download Objects into SIMATIC PLC

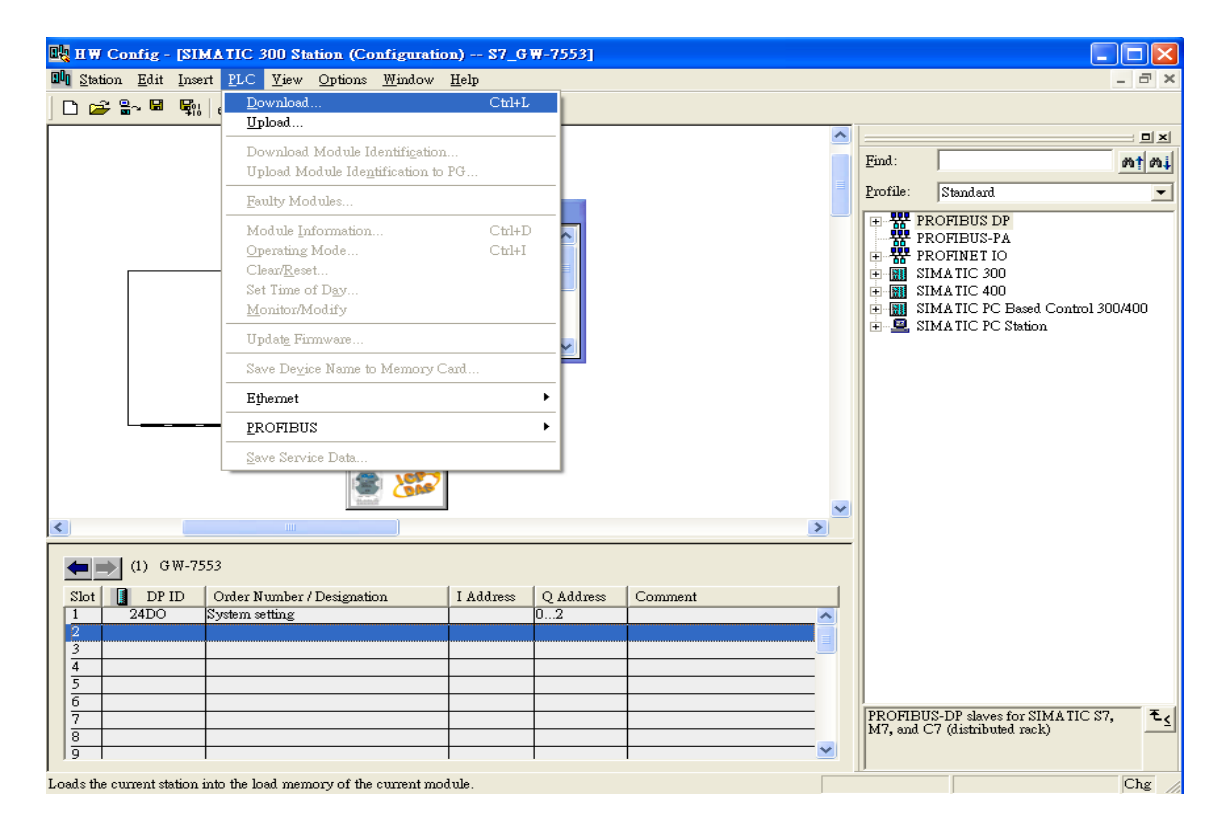

Step 5: Connect with GW-7553 and utility (You can download the latest Utility at <a href="http://ftp.icpdas.com/pub/cd/fieldbus\_cd/profibus/gateway/gw-7553/utilities/">http://ftp.icpdas.com/pub/cd/fieldbus\_cd/profibus/gateway/gw-7553/utilities/</a> )

1. Before the connection, please make sure the RUN LED of the GW-7553 is on.

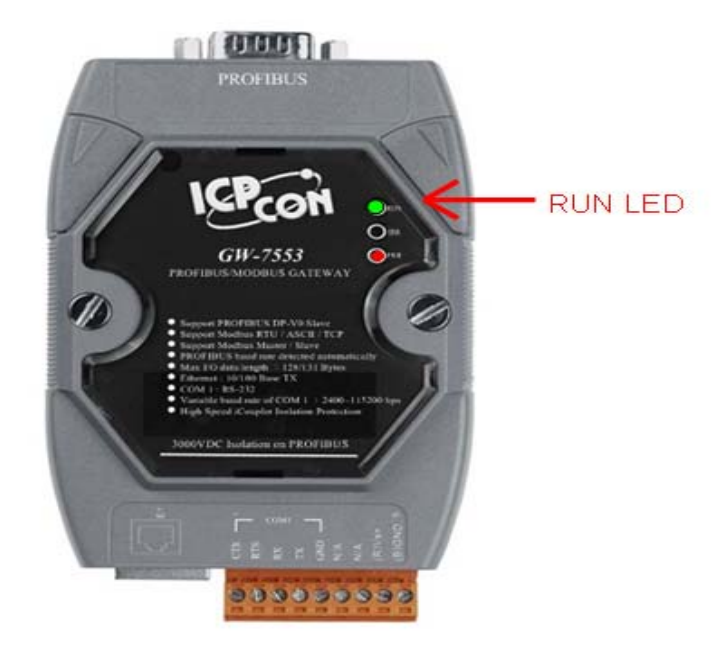

## 2. Set the Com Port Setting of the Utility

| 🁋 Profibus/Modbus Gateway Utili     | ty                                                                                                    |                                               |                    |
|-------------------------------------|----------------------------------------------------------------------------------------------------|-----------------------------------------------|--------------------|
| Communication IP setting Safe value | setting View Help                                                                                                    |                                               |                    |
| GW-xxxx                             | Com Port Setting<br>Port : Com1 💌<br>Data bit : 8 databit 💌                                                                                                    | Baudrate : 115200 💌<br>Stop bit : 1 stopbit 💌 | Parity : None 💌    |
|                                     | Item                                                                                                    | Value (State)                                 |                    |
|                                     | <ul> <li>Modbus Type</li> <li>Modbus Format</li> <li>I/O Value for Stop Mode</li> <li>Byte Order</li> <li>Modbus Device ID (S)</li> <li>Poll interval time (M)</li> <li>Time out value (M)</li> <li>Module count</li> </ul> |                                               |                    |
|                                     | Module State : 🔴                                                                                                    |                                               | Com Port State : 🔴 |
| Com Port isn't open !               |                                                                                                    |                                               |                    |

### 3. Click connect

| 🏘 Profibus/Modbus Gateway Uti      | lity                                                                                                    |                   |                    |
|------------------------------------|----------------------------------------------------------------------------------------------------|-------------------|--------------------|
| Communication IP setting Safe valu | e setting View Help                                                                                                    |                   |                    |
| Connect<br>Disconnect<br>Exit      | Com Port Setting<br>Port : Com1 💌 Bau<br>Data bit : 8 databit 💌 S                                                                                                    | udrate : 115200 💌 | Parity : None 💌    |
|                                    | Item         Image: Construct of the state of the state of the st | Value (State)     |                    |
| Com Port isn't open !              | Module State : 🔴                                                                                                    |                   | Com Port State : 🔴 |

| 🀴 Profibus/Modbus Gateway Util      | ity                               |                              |
|-------------------------------------|-----------------------------------|------------------------------|
| Communication IP setting Safe value | e setting View Help               |                              |
| GW-7553                             | Com Port Setting                  |                              |
| Module 1                            | Port : Com1 Baudrate :            | 115200 V Parity : None V     |
| Module 2                            | Data bit : 8 databit 💌 Stop bit : | 1 stopbit 💌                  |
|                                     |                                   |                              |
|                                     | Item                              | Value (State)                |
|                                     | J Modbus Type                     | Slave                        |
|                                     | 🥬 Modbus Format                   | тср                          |
|                                     | 🎾 I/O Value for Stop Mode         | Retain Last Value            |
|                                     | 🎾 Byte Order                      | Big Endian (Motorola format) |
|                                     | 🌮 Output Data Mode                | Manual                       |
|                                     | 🎾 Modbus Device ID (S)            | 1                            |
|                                     | 🎾 Poll interval time (M)          | 500ms                        |
|                                     | 🎾 Time out value (M)              | 500ms                        |
|                                     | 🥔 Module count                    | 2                            |
|                                     | 🎾 Tcp connect num (T)(M)          | 1                            |
|                                     | Module State: 🔵                   | Com Port State : 🔴           |
| Module is connected                 | Receive file name fi              | inish                        |

### 4. Connection success

Step6: Click IP setting→Load from device to show IP setting dialog

| 1)Load from device                     |                                   |                              |
|----------------------------------------|-----------------------------------|------------------------------|
| Profibus/Modbus Gateway Utili          | ty<br>setting View Helt           |                              |
| GW-755<br>GW-755<br>GW-755<br>Module 1 | Data bit : 8 databit y Stop bit : | 115200 V Parity : None V     |
|                                        | Item                              | Value (State)                |
|                                        | 🎾 Modbus Type                     | Master                       |
|                                        | 🎾 Modbus Format                   | тср                          |
|                                        | 🎾 I/O Value for Stop Mode         | Retain Last Value            |
|                                        | 🥩 Byte Order                      | Big Endian (Motorola format) |
|                                        | 🧈 Output Data Mode                | Manual                       |
|                                        | 🎾 Modbus Device ID (S)            | 1                            |
|                                        | 🎾 Poll interval time (M)          | 500ms                        |
|                                        | 🎾 Time out value (M)              | 500ms                        |
|                                        | 🎾 Module count                    | 1                            |
|                                        | 🎾 Tcp connect num (T)(M)          | 1                            |
|                                        | Module State: 🔴                   | Com Port State : 🔴           |

## 1. Modbus Master mode

(2)Set the IP of the Modbus TCP Slave and click "Save to Device" button

### to save the settings.

| IP Setting               |                                                           |
|--------------------------|-----------------------------------------------------------|
| Local IP Setting         |                                                           |
| IP 192 . 168 . 0         | . 211                                                     |
| MASK: 255 . 255 . 0      | . 0                                                       |
| GATEWAY 192 . 168 . 0    | Step 1:<br>Set IP of Modbus TCP Slave                     |
| Remote IP Setting        | K                                                         |
| IP(1): 192 . 168 . 0 . : | 212 Time out value (ms) : 1500 ReConnect time (ms) : 8000 |
| IP(2): 192 . 168 . 0 . 1 | 100 Time out value (ms) : 1500 ReConnect time (ms) : 8000 |
| IP(3): 192 . 168 . 0 . 1 | 100 Time out value (ms) : 1500 ReConnect time (ms) : 8000 |
| IP(4): 192 . 168 . 0 . 1 | 100 Time out value (ms) : 1500 ReConnect time (ms) : 8000 |
| IP(5): 192 . 168 . 0 . 1 | 100 Time out value (ms) : 1500 ReConnect time (ms) : 8000 |
| IP(6): 192 . 168 . 0 . 1 | 100 Time out value (ms) : 1500 ReConnect time (ms) : 8000 |
| IP(7): 192 . 168 . 0 . 1 | 100 Time out value (ms) : 1500 ReConnect time (ms) : 8000 |
| IP(8): 192 . 168 . 0 .   | 100 Time out value (ms) : 1500 ReConnect time (ms) : 8000 |
| St<br>Sa<br>G            | ep 2:<br>Ive the setting to<br>W-7553                     |

#### 2.Modbus Slave Mode

(1) The settings of the GW-7553 must have the same domain and different IP with the PC (ex: PC's IP=192.168.0.118, MASK=255.255.0.0; GW-7553's IP=192.168.0.150, MASK=255.255.0.0).Then click save to device.

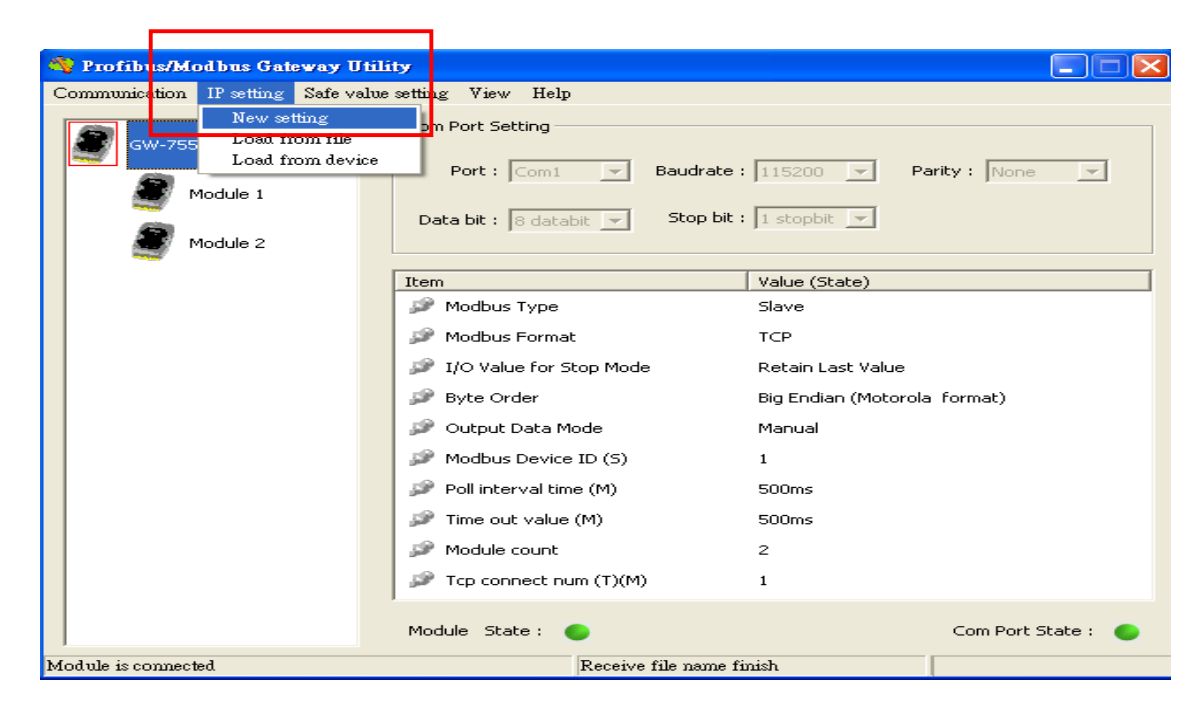

| ? Setting                                         |                                 | → 画域連線 狀態                                    | ? 🛛           |
|---------------------------------------------------|---------------------------------|----------------------------------------------|---------------|
| Local IP Setting                                  |                                 | 一般支援                                         |               |
| IP 192 . 168 . 0 . 150                            |                                 | ┌連線狀態────                                    |               |
| MASK: 255 . 255 . 0 . 0                           |                                 | 🚽 💮 位址類型:                                    | 由 DHCP 指派     |
| GATEWAY 192 . 168 . 0 . 254                       |                                 | <b>工业</b> IP 位址:                             | 192.168.0.118 |
|                                                   |                                 | 子網路遮罩:                                       | 255.255.0.0   |
| Remote IP Setting                                 |                                 | 預設閘道:                                        | 192.168.0.254 |
| IP(1): 192 . 168 . 0 . 100 Time out value (ms) :  | 1500 ReConnect time (ms): 8000  | 詳細資料①                                        |               |
| I P (2): 192 . 168 . 0 . 100 Time out value (ms): | 1500 ReConnect time (ms) : 8000 |                                              |               |
| IP (3): 192 . 168 . 0 . 100 Time out value (ms):  | 1500 ReConnect time (ms) : 8000 | Windows 並未偵測到這個連線的問題<br>用物無法法的,請the COS (1)。 | ,如 修復(2)      |
| IP (4): 192 . 168 . 0 . 100 Time out value (ms):  | 1500 ReConnect time (ms) : 8000 | 未必無体理称 / 請按 [181後] 。                         |               |
| IP (5): 192 . 168 . 0 . 100 Time out value (ms):  | 1500 ReConnect time (ms) : 8000 |                                              |               |
| IP (6): 192 . 168 . 0 . 100 Time out value (ms):  | 1500 ReConnect time (ms) : 8000 |                                              |               |
| IP (7); 192 . 168 . 0 . 100 Time out value (ms):  | 1500 ReConnect time (ms) : 8000 |                                              |               |
| I P (8): 192 . 168 . 0 . 100 Time out value (ms): | 1500 ReConnect time (ms) : 8000 |                                              |               |
|                                                   | Save to File Save to Device     |                                              |               |

Step 7: Reset the power of GW-7553 and Set the switch of the GW-7553 to normal mode.

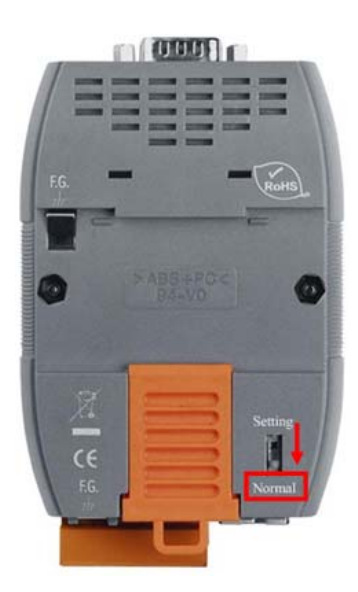